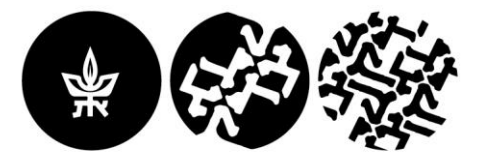

••• Student Secretariat

The Buchmann **Faculty of Law** Tel Aviv University

הפקולטה למשפטים ע״ש בוכמן אוניברסיטת תלאביב

2022 בינואר 4

לכבוד

הסטודנטים והסטודנטיות למשפטים

הפקולטה למשפטים ע״ש בוכמן

אוניברסיטת ת״א

# הנדון : הנחיות לביצוע בחינות מקוונות עם פיקוח מרחוק –סמסטר א תשפ״ב- הפקולטה למשפטים

בעקבות העלייה בתחלואת הקורונה הוחלט כי בחינות סמסטר א תיערכנה במחשב האישי של התלמיד/ה, באמצעות תכנת דיגי אקזם, בפיקוח מרחוק באמצעות תכנת הזום.

הנהלת הפקולטה רואה חשיבות רבה בשמירה על טוהר הבחינות גם בנסיבות אלו. כל חשד לפגיעה בטוהר הבחינות יטופל במלוא חומרת הדין.

## שימו לב:

- ביצוע הבחינות המקוונות דורש חיבור אינטרנט יציב במהלך הבחינה כולה.
- יש להתחבר לזום דרך מכשיר אלקטרוני נוסף מכיוון שלאחר שתיכנסו לבחינה דרך המחשב האישי שלכם תכנת הדיגי אקזם תחסום את כל יישומי המחשב האחרים, לרבות הזום.
  - הבחינות כולן בחומר פתוח ואורכן עד שעתיים וחצי.

## 1. לפני הבחינה:

### הנחיות דיגי אקזם

- 1.1. עליכם/ן להוריד את תכנת הדיגי אקזם אל מחשבכם האישי מבעוד מועד. הקישור להורדה של התכנה: https://www.digiexam.com/support/downloads-for-students/
- מי שנבחנים/ות במחשב השייך למקום עבודה מתבקשים/ות לוודא שניתן להוריד את תכנת הדיגי .1.2 אקזם למחשב ולהפעילה.
  - יש לפתוח את התכנה שעה לפני הבחינה על מנת לאפשר לה לבצע עדכון, ככל שיידרש. .1.3
    - עליכם/ן להיכנס לתוכנה עד למסך הכנסת קוד הבחינה. .1.4

כניסה לתוכנה מתבצעת כדלקמן: כתובת דואר אלקטרוני אוניברסיטאית וסיסמא שהגדרתם. האזור הנבחר הינו "Europe" או " other. בחירת באזור "USA" לא תאפשר לכם להתחבר לתוכנה ולבחינה.

- התמיכה הטכנית שתינתן לכם תתבצע מרחוק ולכן הקפדה וביצוע של ההנחיות לפני הבחינה .1.5 יחסכו רבות מהבעיות שעלולות להתעורר בתחילת הבחינה.
  - inbaldv@tauex.tau.ac.il ככל שנתקלתם/ן בבעיה יש לשלוח מייל לענבל דביר .1.6

### הנחיות זום

45 שעות לפני הבחינה ישלח אליכם למידע האישי הקישור לבחינה בזום. יש להתחבר לזום כ-45 17 דקות לפני מועד תחילת הבחינה.

יש להיכנס לזום בשם המלא כפי שהוא מופיע ברישומי האוניברסיטה (במידע האישי) על מנת שהמזכירות תוכל לזהות אתכם ברשימת הנבחנים ולאשר את כניסתכם מחדר ההמתנה לבחינה.

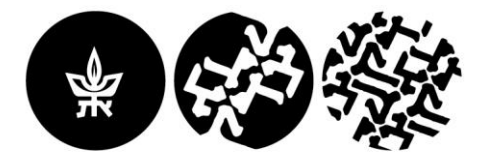

**The Buchmann Faculty of Law** Tel Aviv University

אם השם שמופיע אינו שמכם, יש לפתוח את תכנת הזום, וללחוץ על מקש join , יופיע מסך נוסף, ברובריקה הראשונה יש להקליד את קוד הזימון של זום ובשנייה לכתוב שם מלא. שינוי השם רלוונטי רק לאותה שיחה ולא נשמר לשיחות עתידיות.

מרגע שאושרה כניסתכם לבחינה אין להתנתק מהזום.

הפקולטה למשפטים

אוניברסיטת תלאביב

ע״ש בוכמן

- join audio via וודאו כי הינכם מחוברים לסאונד. ככל שאינכם מחוברים יש לבחור באפשרות 1.8. internet. ללא חיבור לסאונד לא תוכלו לשמוע הנחיות והבהרות.
- 1.9. אופן הצבת המצלמה: את הטלפון הנייד או המכשיר האלקטרוני יש להציב כך שניתן יהיה לראות תמונת ראש וידיים מלאה שלכם וכן לראות את השולחן עליו נמצא המחשב. את המצלמה יש להציב ב<del>בצד</del>, לא מלפנים ולא מאחור (ראו להלן בעמ׳ 3 תמונה המדגימה את אופן הצבת המצלמה). יש להציב את הטלפון הנייד או המכשיר האלקטרוני כך שהוא יהיה יציב במהלך כל הבחינה באופן שלא יהיה צורך לגעת בו בזמן הבחינה. <mark>באחריותכם לוודא כי המצלמה מופעלת ומוצבת בהתאם להנחיות</mark>. ניתן לבחור לגעת בו בזמן הכחינה עצמית כדי לוודא שאתם מצולמה כדירש.
- 1.10. לאחר שהתחברתם/ן לשיחת הזום, עליכם/ן לחכות להנחיות שיועברו אליכם על ידי מזכירת הבחינה. שמרו את כרטיס הסטודנט/תעודה מזהה בהישג יד. מספר דקות לפני תחילת הבחינה תתבקשו להציגה למצלמה. לאחר הצגת התעודה עליכם/ן להישאר ישובים בפני המצלמה לאורך כל הבחינה ואין לעזוב את החדר ללא קבלת אישור ממזכירת הבחינות או נציג המזכירות (ראו הנחיה 2.5).
- 1.11. בזמן הבחינה עליכם להימצא בחדר לבד ולהקפיד שהמצלמה בזום פעילה באופן רצוף במהלך. הבחינה כולה, ודאו כי הטלפון הנייד טעון, וכי יש ברשותכם/ן מטען וכל החומר הנדרש לבחינה בחדר ובהישג יד.

ניתוק של המצלמה או ניתוק מהזום עלול להוביל לפסילת הבחינה.

### .2. הנחיות בזמן הבחינה:

- .2.1 אין לגעת במכשיר האלקטרוני בזמן הבחינה אלא במקרים המפורטים להלן בסעיפים 2.2 עד 2.5.
- 2.2. בשאלה אקדמית הנוגעת לתוכן הבחינה ניתן לפנות באמצעות הצ׳ט בלבד <u>למתרגל/ת או למרצה</u> שיהיו נוכחים בזום בשעת המבחן. את הפניה יש לבצע כפניה אישית למרצה/מתרגל/ת.
- 2.3. בבעיה טכנית ניתן לפנות באמצעות הצ׳ט בזום בלבד <u>לנציג/ת התמיכה הטכנית</u> שת/יהיה נוכח/ת בזום בשעת המבחן. את הפניה יש לבצע כפניה אישית לנציג/ת התמיכה הטכנית.
- 2.4. בכל בעיה בכל עניין אחר ניתן לפנות באמצעות הצ׳ט בזום בלבד <u>למזכירת הבחינות</u> שתהיה נוכחת בזום בשעת המבחן.
- 2.5. אם אתם *ו* נדרשים/ות לצאת לשירותים בזמן הבחינה, עליכם לפנות בציט האישי <u>לנציג/ת</u> 2.5 <u>המזכירות</u> ולהודיע על יציאה לשירותים וכמו כן להודיע על חזרתכם. לא תותר יציאה לשירותים בחצי השעה הראשונה ובחצי השעה האחרונה של הבחינה.

#### ניתן לצאת פעם אחת בלבד לפרק זמן שלא יעלה על 3 דקות.

הנחיה זו תקפה גם לסטודנטים/יות עם הארכת זמן לימודית.

ההנחיה איננה תקפה לגבי סטודנטים/יות אשר להם אישור יציאה חופשית לשירותים ובלבד שהודיעו על יציאה לשירותים וחזרה.

- 2.6. במהלך הבחינה אתם/ן עשויים/ות להתבקש להראות למצלמה את תעודת הזהות, את מסך המחשב או את החדר בו אתם/ן נבחנים/ות.
- 2.7. במהלך הבחינה אין לפנות באמצעות הצ׳ט או בדרך אחרת לאף גורם למעט מרצה, מתרגל, נציג תמיכה טכנית או מזכירת הבחינות.

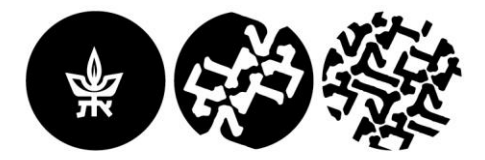

הפקולטה למשפטים

אוניברסיטת תלאביב

ע״ש בוכמן

The Buchmann Faculty of Law Tel Aviv University

- 2.8. במקרים יוצאי דופן (כגון מקרה חירום או נפילת רשת האינטרנט בזמן הבחינה) יש להתקשר לטלפון . 03-6406151 או 03-6406151. עליכם להתקשר מיד, כל השתהות תביא לפסילת הבחינה.
- 2.9. בבחינה ניתן להשתמש באטמי אזנים פשוטים בלבד. לא ניתן להשתמש באוזניות מכל סוג שהוא.
- 2.10. בתום פרק הזמן שהוקצב לבחינה היא תיסגר אוטומטית. עבור סטודנטים אשר מאושרת להם הארכת זמן תיסגר הבחינה בסיום הארכת הזמן שאושרה להם.

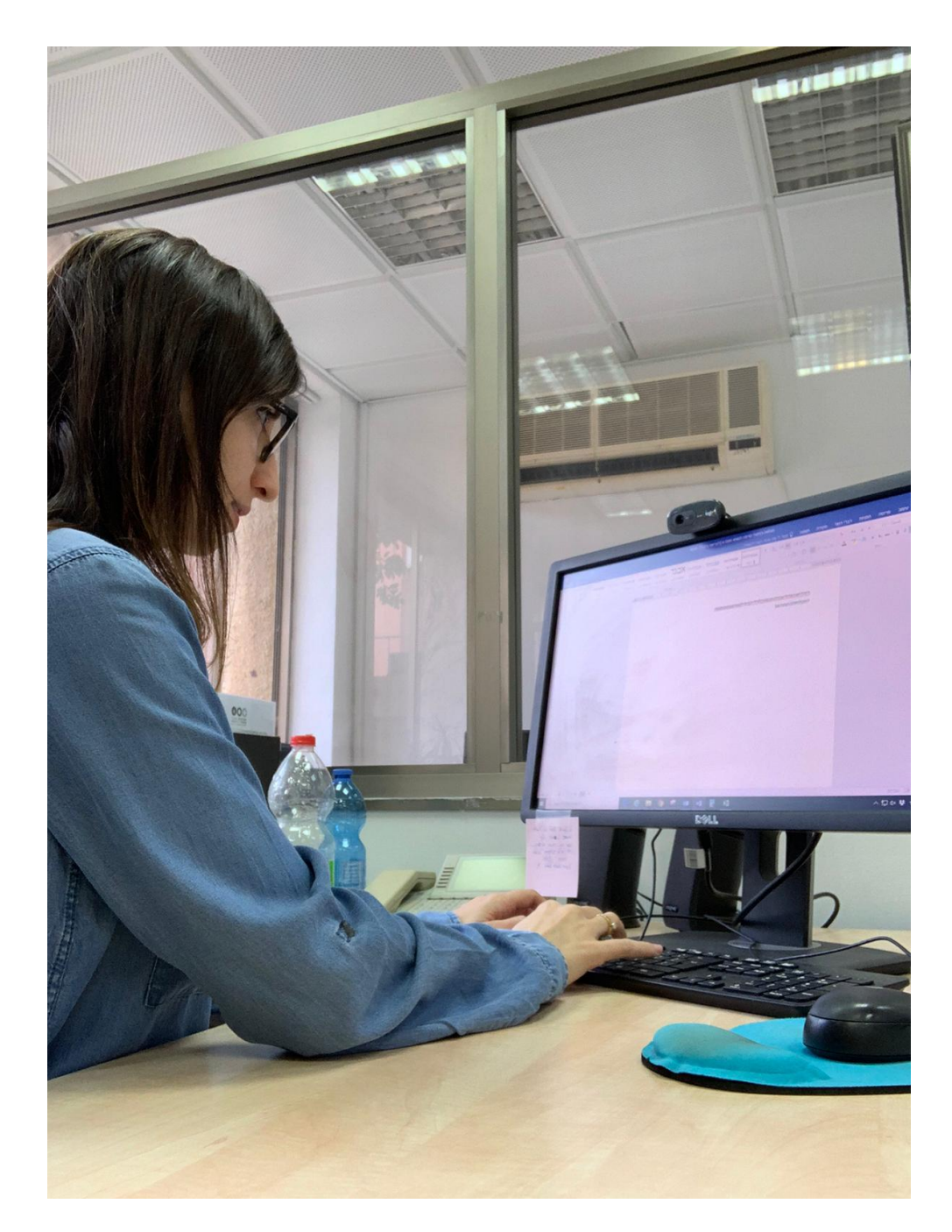

אנו מאחלים לכם הצלחה בבחינות ובריאות טובה!